# Алгоритм работы ответственного за аттестацию в МО УО при электронном документообороте

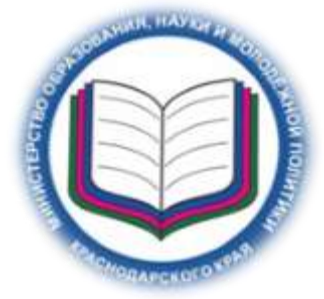

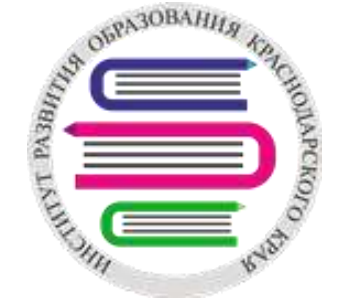

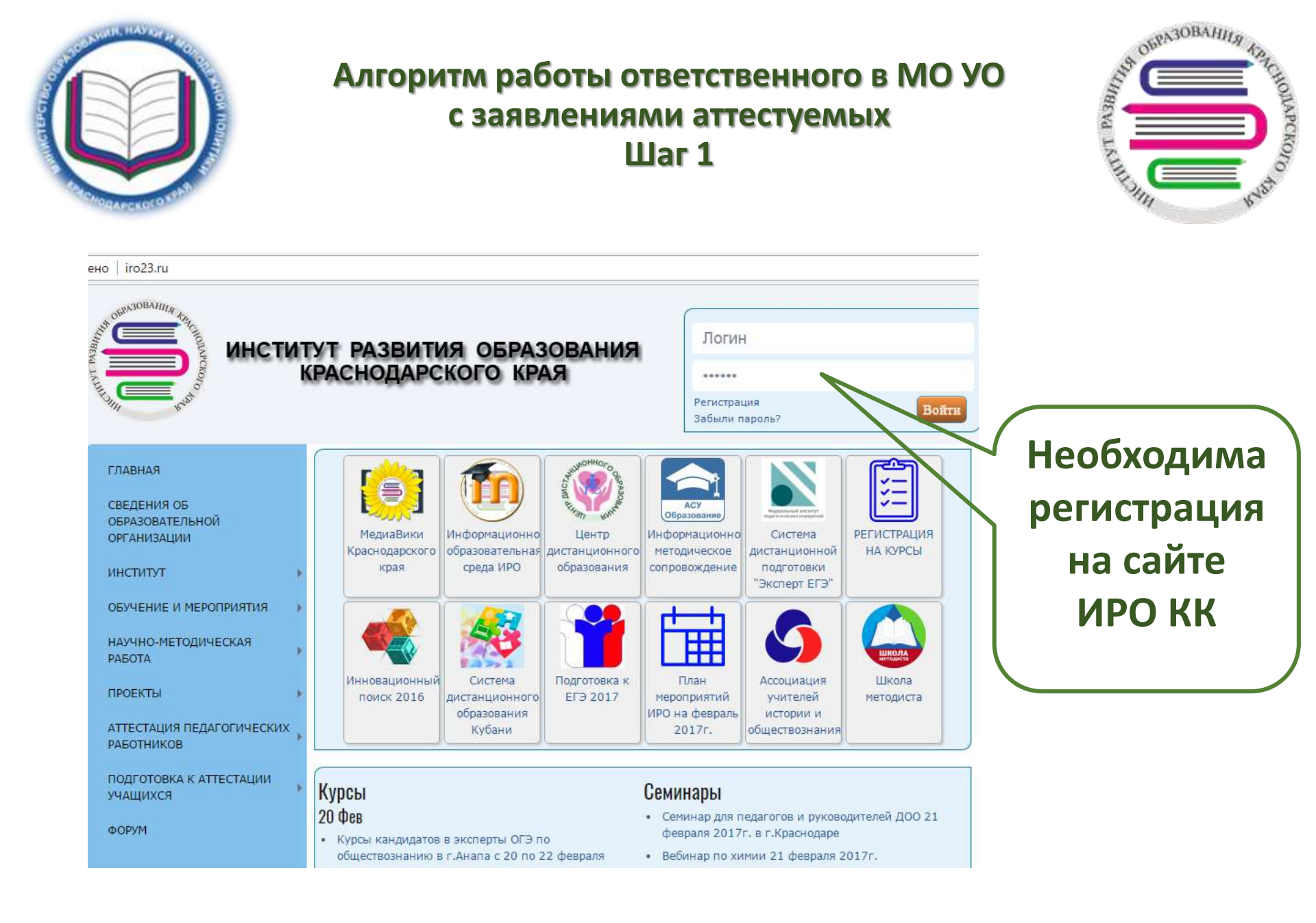

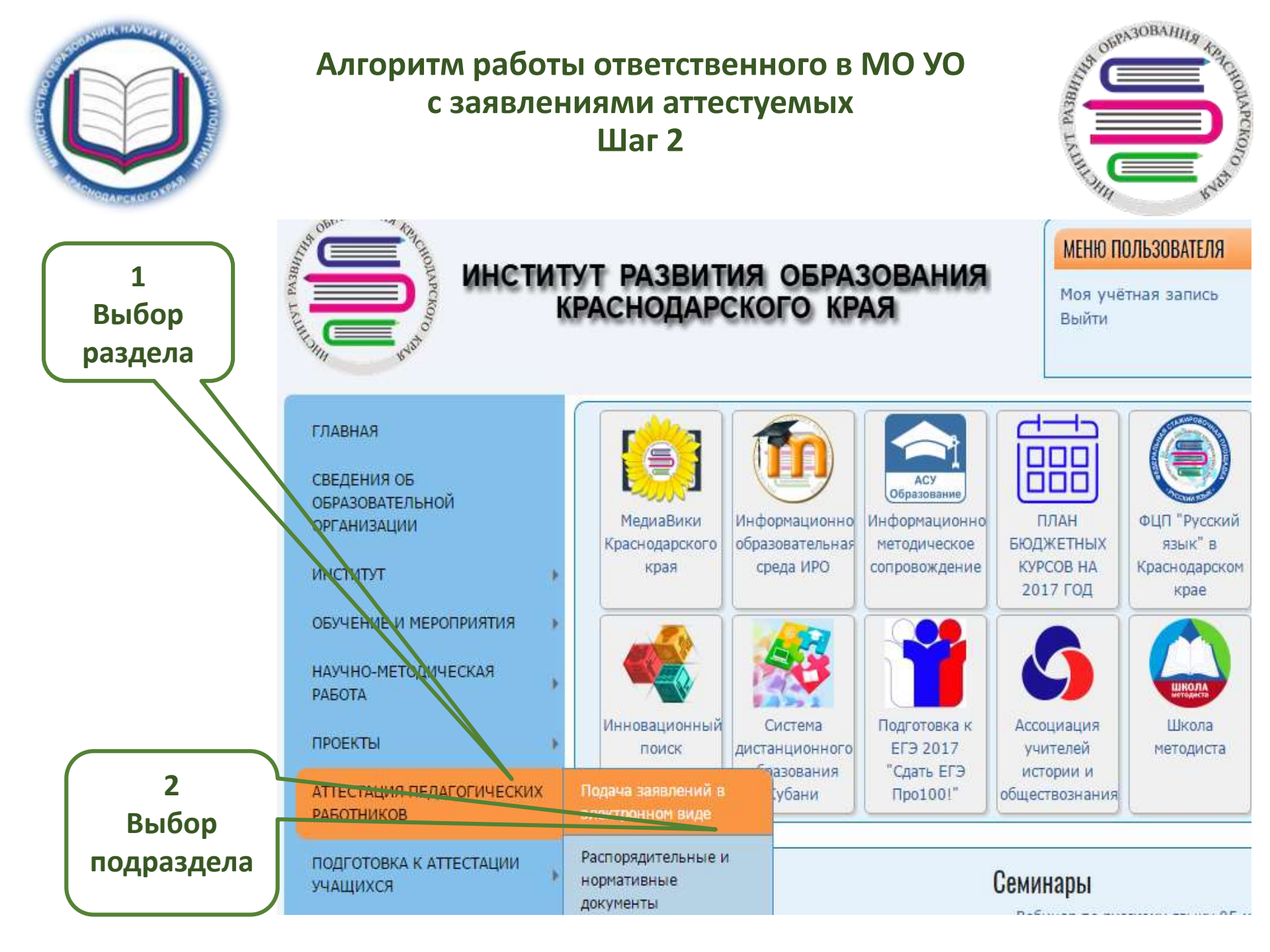

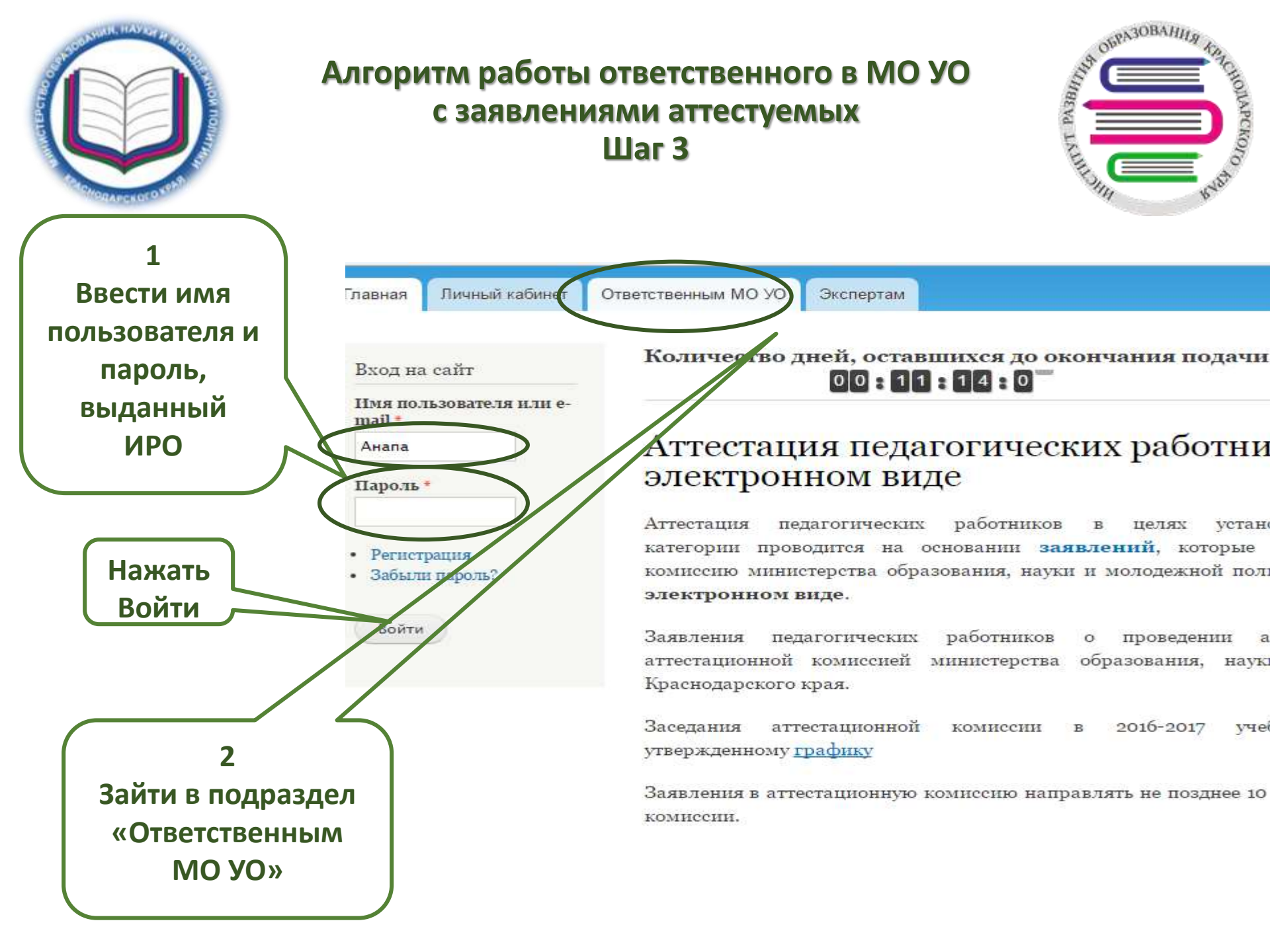

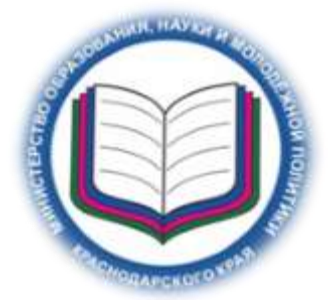

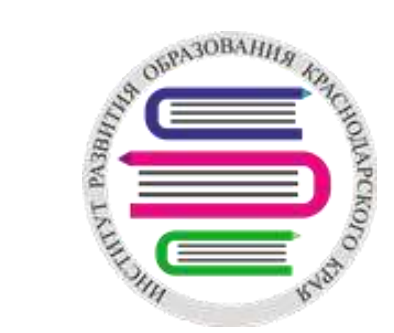

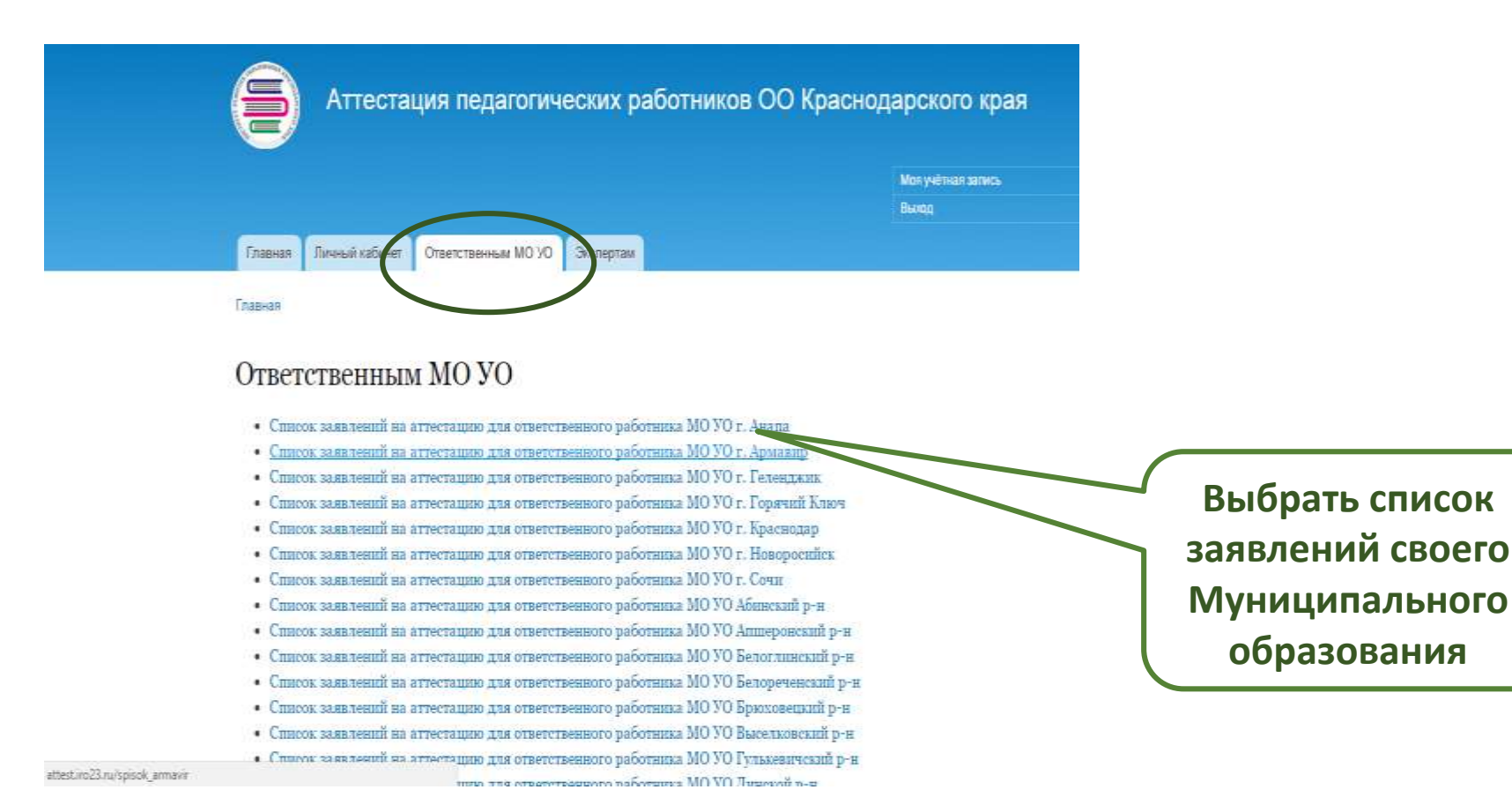

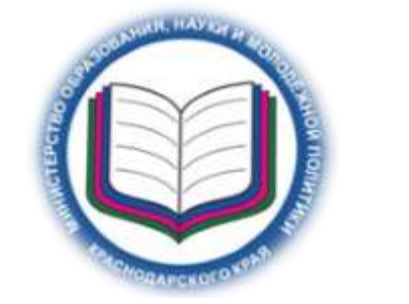

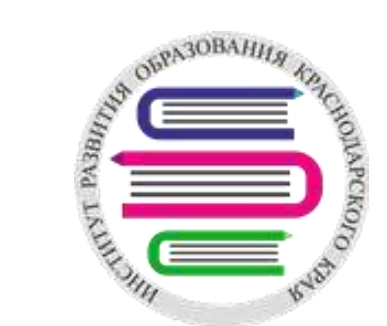

| Ф.И.О.                               | Дата<br>подачи<br>заявления | Место<br>работы | Занимаемая должность и<br>должность по которой прошу<br>провести аттестацию | Аттестация на<br>квалификационную<br>категорию | Копия приказа или<br>аттестационного<br>листа (имею) | Копия приказа или<br>аттестационного<br>листа (имел) | Статус<br>заявления    |
|--------------------------------------|-----------------------------|-----------------|-----------------------------------------------------------------------------|------------------------------------------------|------------------------------------------------------|------------------------------------------------------|------------------------|
| Иванов И П                           | 12.04.17                    | ИРО             | учитель                                                                     | Высшая                                         | 1.pdf                                                |                                                      | Заявление<br>подлинное |
| Иванов И И                           | 12.04.17                    | ИАЦ             | СТАРШИЙ <del>БОСПИТА</del> ТЕЛЬ                                             | Высшая                                         |                                                      | 1.pdf                                                | Заявление<br>подлинное |
| Сидоров Д<br>Д                       | 13.04.17                    | Сош 5           | ПЕДАГОГ ДОПОЛНИТЕЛЬНОГО<br>ОБРАЗОВАНИЯ                                      | Первая                                         |                                                      |                                                      | Заявление<br>подлинное |
| qwewqe                               | 13.04.17                    | qwe             | ВОСПИТАТЕЛЬ                                                                 | Первая                                         |                                                      |                                                      | Ошибочное<br>заявление |
| Фоменко<br>Михаил<br>Алексеевич      | 22.04.17                    | СОШ 4           | УЧИТЕЛЬ                                                                     | Первая                                         |                                                      |                                                      | Заявление<br>подлинное |
| Фоменко<br>Михаил<br>Алексеевич<br>1 | 22.04.17                    | СОШ 6           | УЧИТЕЛЬ                                                                     | Высшая                                         | 001.pdf                                              |                                                      | Заявление<br>подлинное |
| Фоменко<br>Михаил<br>Алексеевич      | 22.04.17                    | СОШ 8           | УЧИТЕЛЬ                                                                     | Высшая                                         | doc1.pdf                                             |                                                      | Ошибочное<br>заявление |
| Фоменко                              | 24.04.17                    | СОШ 8           | УЧИТЕЛЬ                                                                     | Первая                                         |                                                      |                                                      |                        |

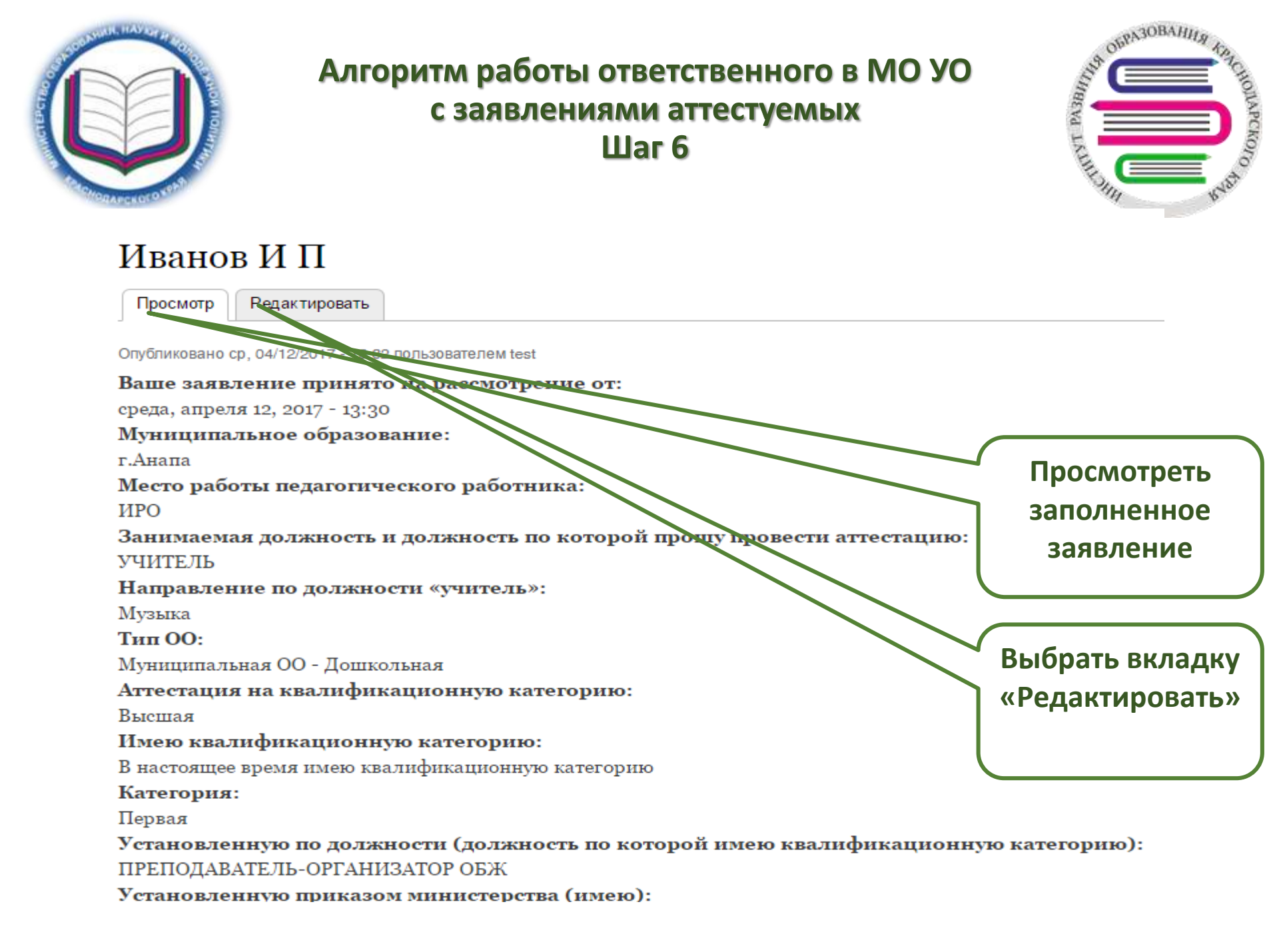

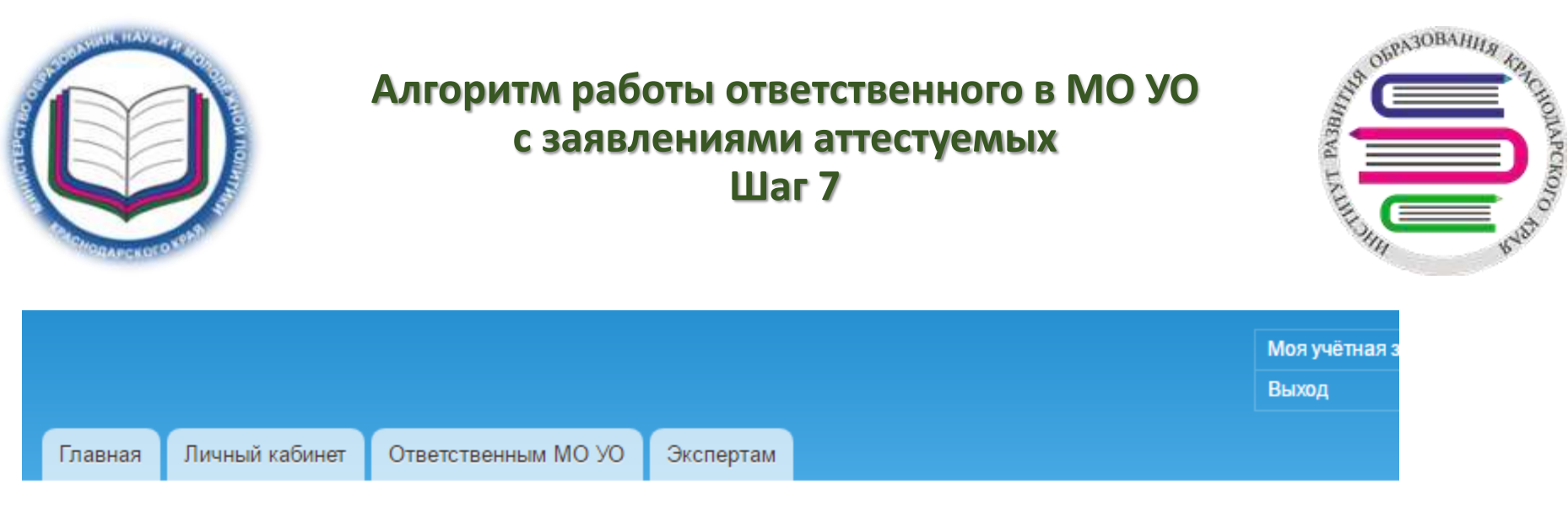

Главная » Иванов И П

# Редактирование Иванов И П (Заявление на аттестацию в электронной форме)

| Просмотр Редактировать              |                               |
|-------------------------------------|-------------------------------|
| Ф.И.О. педагогического работника *  |                               |
| Иванов И П                          |                               |
| Подтвердить подлинность заявления * | Присвоить статус<br>заявлению |
| Заявление подлинное                 | (поллинное, лубль,            |
| 🔘 Дубль                             |                               |
| Ошибочное заявление                 | Ошиоочное)                    |
| 🔘 Не допущен АК                     |                               |

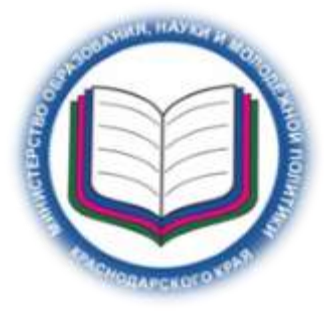

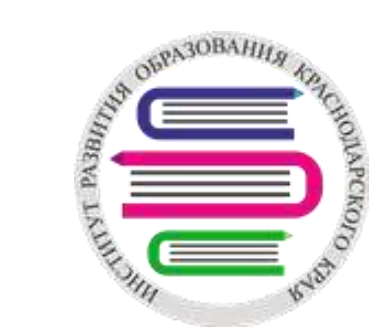

#### Файл 1

Выберите файл Файл не выбран

Максимальный размер файла: 500 КБ. Допустимые типы файлов: pdf.

#### Файл 2

Выберите файл Файл не выбран

Максимальный размер файла: 500 КБ. Допустимые типы файлов: pdf.

#### Файл 3

Выберите файл Файл не выбран

Максимальный размер файла: 500 КБ. Допустимые типы файлов: pdf.

#### Файл 4

Выберите файл Файл не выбран

Максимальный размер файла: 500 КБ. Допустимые типы файлов: pdf.

Отправить

Предпросмотр

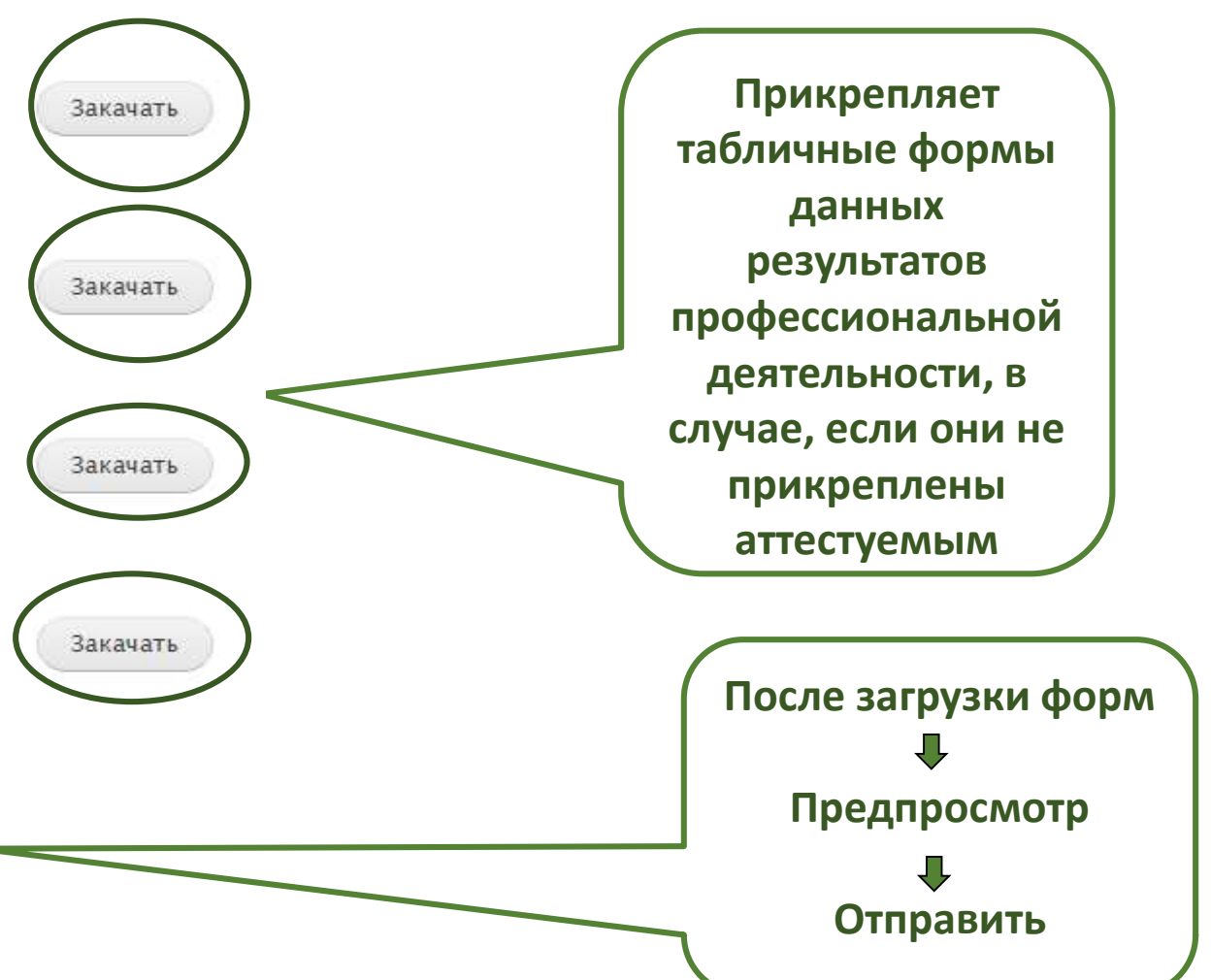

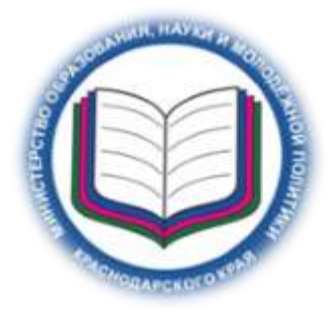

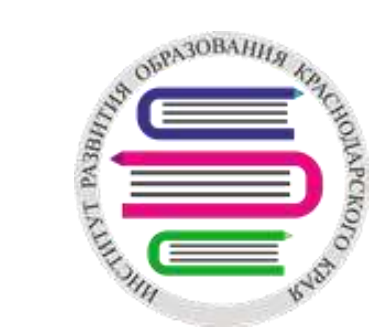

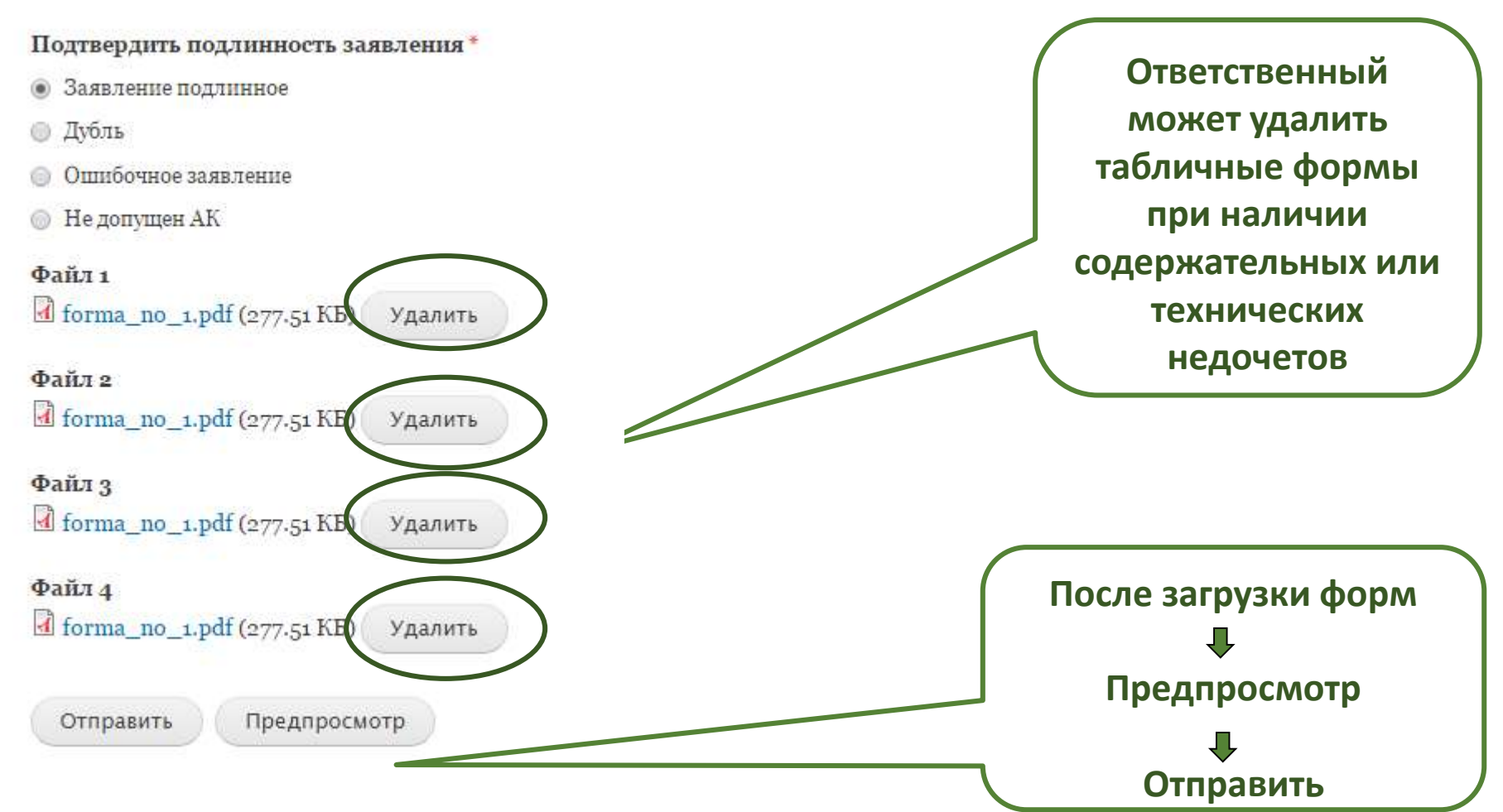

## После загрузки форм, «Предпросмотра» и «Отправки» данное заявление считается проверенным и готовым для работы специалиста-эксперта

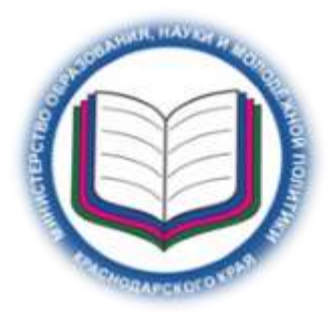

Алгоритм работы ответственного в МО УО с заявлениями аттестуемых

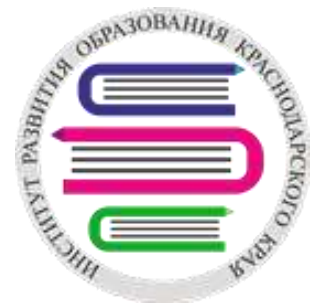